## Wiley E-Text with D2L

## Pairing your E-Text

Wiley E-Texts (Powered by VitalSource®) can be integrated into your course LMS for a more immersive and engaging learning experience. This will create deep links to chapter level content allowing your students to have fast and easy access to quality, relevant and tailored education content at the point of learning – with everything they need in one place.

## Step 1:

Before you can integrate please first check that the Wiley E-Text package has been imported into your course by your University D2L team. The package will contain Wiley E-Text links which will be titled "Chapter 1" etc. and will appear in your *Content* area

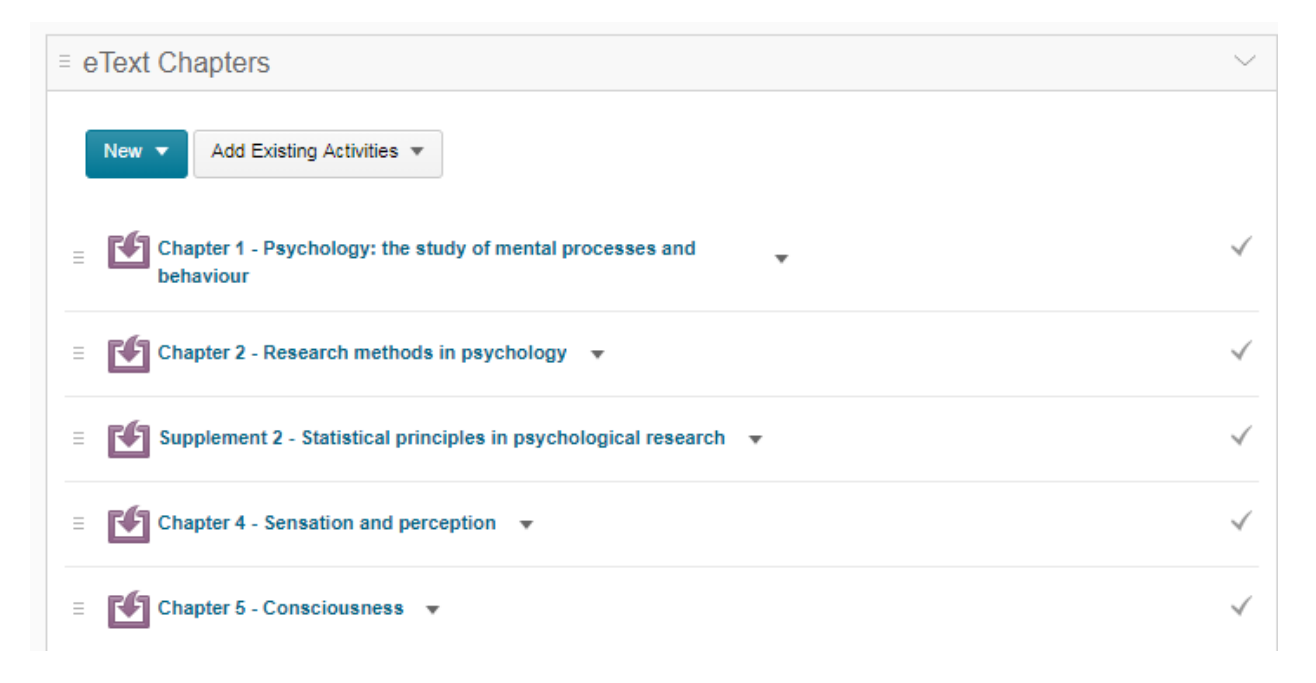

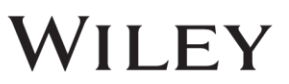

## Step 2:

Once this is completed there is one more step to configure these links and make them available for your students. This is by adding the consumer key and shared secret to each link. The consumer key and shared secret is unique to your university and can be requested from your Wiley Sales Representative.

To add the consumer key and shared secret select *Course Admin* and then *External Learning Tools* 

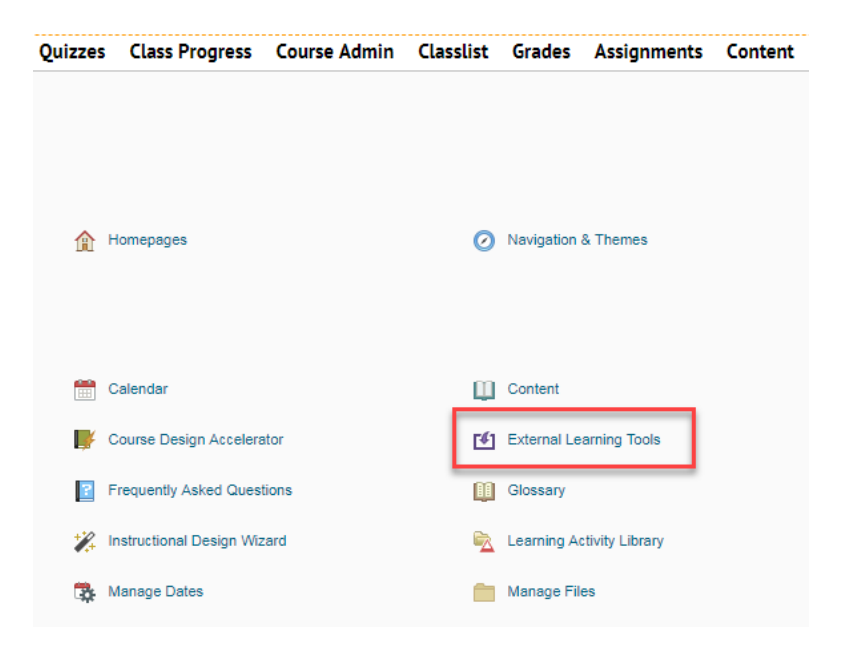

Repeat the following process for each E-Text Chapter link – Select Edit Link

| Manage External Learning Tool Links Manage T                       | ool Providers           |                                       |
|--------------------------------------------------------------------|-------------------------|---------------------------------------|
| New Link                                                           |                         |                                       |
| Title                                                              |                         | Url                                   |
| Application questions 👻                                            |                         | https://bc.vitalsource.com/books/book |
| Attitudes and social cognition 💌                                   |                         | https://bc.vitalsource.com/books/book |
| Biological bases of mental life and behaviour                      |                         | https://bc.vitalsource.com/books/book |
| Chapter 1 - Psychology: the study of mental processes and behavior |                         | https://bc.vitalsource.com/books/book |
| Chapter 10 - Motivation and emotion 🔻                              | 🥒 Edit Link             | https://bc.vitalsource.com/books/book |
| Chapter 11 - Personality 🔻                                         | Preview                 | https://bc.vitalsource.com/books/book |
| Chapter 12 - Physical and cognitive development 💌                  | Preview Request Details | https://bc.vitalsource.com/books/book |
| Chapter 13 - Social development 💌                                  |                         | https://bc.vitalsource.com/books/book |

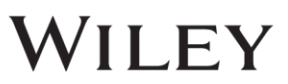

Then enter in the consumer key and shared secret, ensuring that *Link Key/Secret* is selected

| Key/Secret                                   |
|----------------------------------------------|
| Signature                                    |
| Sign messages with key/secret with           |
| <ul> <li>Tool consumer key/secret</li> </ul> |
| Link key/secret                              |
|                                              |
| Key                                          |
|                                              |
|                                              |
| Secret                                       |
| ****                                         |
| Reset secret                                 |

Next, ensure that all security settings are ticked then press Save and Close

| Security Settings                                   |  |
|-----------------------------------------------------|--|
| Use tool provider security settings                 |  |
| <ul> <li>Use link security settings</li> </ul>      |  |
| Send tool consumer information to tool provider     |  |
| Send context information to tool provider           |  |
| Send course information to tool provider            |  |
| Send LTI user ID and LTI role list to tool provider |  |
| Send user name to tool provider                     |  |
| Send user email to tool provider                    |  |
| Send link title to tool provider                    |  |
| Send link description to tool provider              |  |

Ensure that you complete this process for each E-Text Chapter link. Once completed the links will be available in your course for students to access.

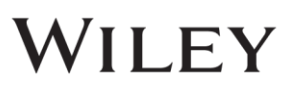

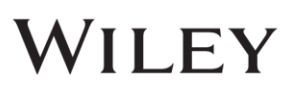